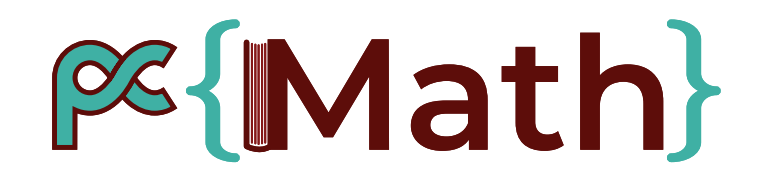

# Outil de comparaison des catalogues

Journées inter-réseaux Calcul / Mathrice / RNBM 14 mars 2023 : session Mathrice-RNBM

## **Cath** Quoi et pourquoi comparer ?

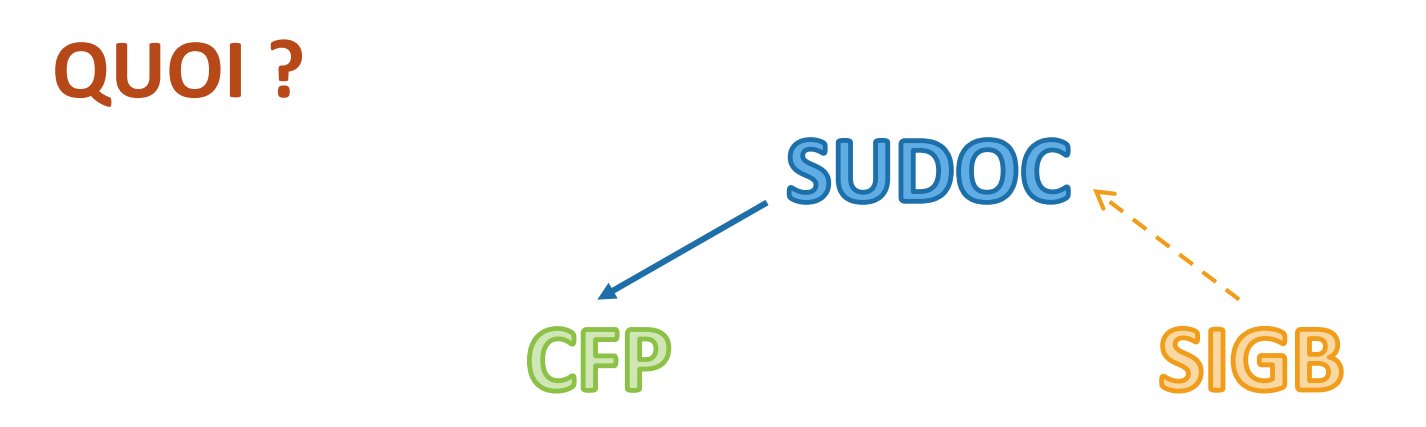

### Pourquoi?

- ✓ Détecter les erreurs, incohérence entre les 3 catalogues
- Pouvoir les corriger et ainsi arriver à une cohérence des données entre les différentes plateformes.
- ✓ Valoriser vos collections et le PCMath

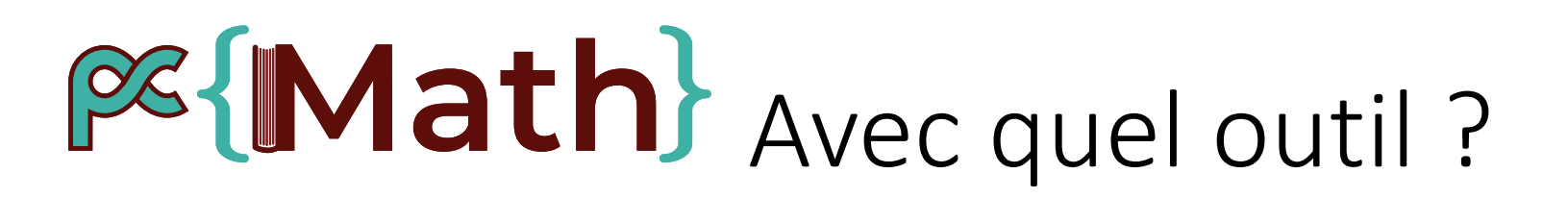

Le fichier de comparaison sur excel crée par Nathalie Granottier, un outil puissant et flexible.

|   | A A         | в                                                                                      | с             | D                  | E                                | F                               | G                        | н                               | 1                 | L                      | к            | L          | м                     | N                   |
|---|-------------|----------------------------------------------------------------------------------------|---------------|--------------------|----------------------------------|---------------------------------|--------------------------|---------------------------------|-------------------|------------------------|--------------|------------|-----------------------|---------------------|
| 1 | ISSN        | Titra 🔽                                                                                | Titre Sudoc 🔤 | Titre CFP 💌        | Etat coll CFP 🔤                  | Etat Collection SIGB loci       | Etat de collection Sudoc | Lacunes SIGB local              | Lacunes Sudoc 🛛 🖛 | Lacunes CFP 🛛 💌        | Lien SUDOC 🖛 | Lien CFP 💌 | Comparatif SIGB/SUDOC | Comparatif SIGB/CFP |
|   | 2 0219-6913 | International journal of<br>wavelets,<br>multiresolution and<br>information processing | NOK           | International mat  | h Vol. 1 n° 1 (2003) - Vol. 15 r | : Vol. 1 nº1 (2003) - Vol. 15 r | NOK                      | Vol. 12 n°4 (2014)              | NOK               | Vol. 12 n° 4 (2014);   | Lien SUDOC   | Lien cfp   | NOK                   | 0005-6995           |
|   | 1063-5203   | Applied And<br>Computational<br>Harmonic Analysis                                      | NOK           | Applied mathemat   | t Vol. 1 (1993) - Vol. 57 (2022  | 2 Vol. 1 (1993) - Vol. 57 (202  | : NOK                    | Vol. 10 n°1 (2001) ; Vol. 11 n° | 1 NOK             | Vol. 10 nº 1 (2001);   | Lien SUDOC   | Lien cfp   | NOK                   | 1063-5203           |
| 4 | 4 2822-7840 | ESAIM M2AN                                                                             | NOK           | ESAIM. P&S         | Vol. 44 n° 6 (2010) -> ;         | Vol. 44 n°6 (2010)->            | NOK                      | AUCUNE                          | NOK               | ;                      | Lien SUDOC   | Lien cfp   | NOK                   | 2822-7840           |
| 5 | 5 2497-7152 | Carnets de science                                                                     | NOK           | NOK                | NOK                              | VIDE                            | NOK                      | AUCUNE                          | NOK               | NOK                    | Lien SUDOC   | Lien cfp   | NOK                   | NOK                 |
|   | 5 2825-8231 | Gazette de la Société<br>mathématique de<br>France                                     | NOK           | La Matematica ne   | I Vol. 171 (2022)->;             | VOL. 171 (2022)->               | NOK                      | AUCUNE                          | NOK               | ;                      | Lien SUDOC   | Lien cfp   | NOK                   | 2825-8231           |
| - | 0224-8999   | Gazette Des<br>Mathematiciens                                                          | NOK           | Gazette des mathé  | é Vol. 1 (1973) - Vol. 170 (202  | 2 VOL.1 (1973) - VOL.170 (20    | NOK                      | AUCUNE                          | NOK               | ;                      | Lien SUDOC   | Lien cfp   | NOK                   | 0224-8999           |
| 5 | 3 2804-8504 | Publications<br>mathématiques de<br>Besançon. Algèbre et<br>théorie des nombres        | NOK           | Publications math  | ∉(2010)->;                       | VIDE                            | NOK                      | AUCUNE                          | NOK               | ;                      | Lien SUDOC   | Lien cfp   | NOK                   | 2804-8504           |
|   | 2293-4146   | Crux Mathematicorum<br>(2012)                                                          | NOK           | Crux mathematico   | u Vol. 38 n° 1 (2012) - Vol. 44  | VOL.38(2012) - VOL.44(20)       | 1 NOK                    | AUCUNE                          | NOK               | :                      | Lien SUDOC   | Lien cfp   | NOK                   | 2293-4146           |
|   |             | Southeast Asian<br>Bulletin of                                                         |               |                    |                                  |                                 |                          |                                 |                   |                        |              |            |                       |                     |
| 1 | 0 0129-2021 | Mathematics                                                                            | NOK           | Soviet mathemati   | vol. 25 nº 1-2 (2001) ; Vol. 3   | 3 Vol. 25 n°1,2 (2001)          | NOK                      | Vol. 32 n°4 (2008) ; Vol. 38 n° | 1 NOK             | Vol. 32 nº 4 (2008);   | Lien SUDOC   | Lien cfp   | NOK                   | 0129-2021           |
| 1 | 1 0947-4471 | DMV-Mitteilungen                                                                       | NOK           | Dokladi na B″lgars | k n° 1 (2003) - Vol. 14 n° 3 (20 | 0 n°1 (2003) - Vol. 14 n°3 (20  | NOK                      | N°2,3 (2003), 2019 Vol 27 n°2   | NOK               | n° 2,3 (2003) ; Vol. 2 | Lien SUDOC   | Lien cfp   | NOK                   | 0947-4471           |
| 1 | 2 0079-4856 | Prague studies in<br>mathematical<br>linguistics                                       | NOK           | NOK                | NOK                              | VOL.1 (1966) - VOL.10 (199      | NOK                      | AUCUNE                          | NOK               | NOK                    | Lien SUDOC   | Lien cfp   | NOK                   | NOK                 |

Il fonctionne avec ces 4 onglets :

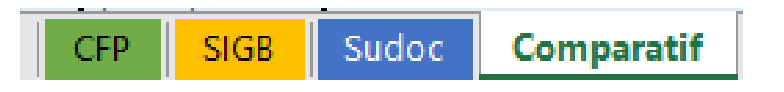

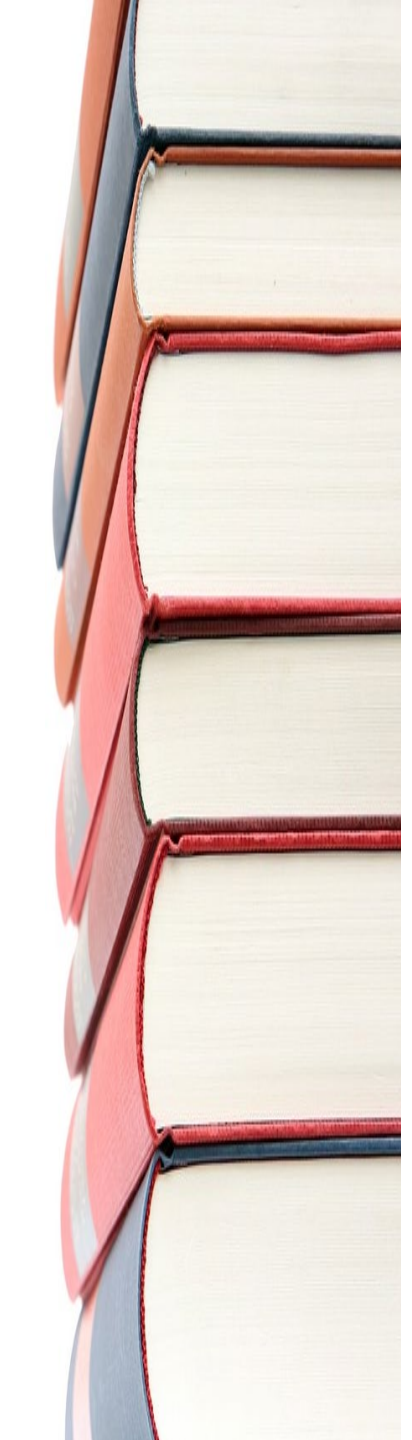

### Math Comment ca marche?

### Il va falloir mettre la main à la pâte !

Pour comparer correctement vos données, vous aurez besoin d'un export récent de :

- Votre SIGB
- Vos données du Sudoc
- Votre catalogue du CFP

#### → Pour importer les données un process détaillé est disponible dans l'espace Core

Les 3 premiers onglets vérifient la présence du titre dans les autres.

**L'onglet Comparatif** contient des formules pour afficher les données des différents onglets et les comparer, à la virgule près. Si les données ne sont pas exactement les mêmes, un message d'alerte s'affiche dans cet onglet.

### Math Intégrer mes données

Titre

SIGB

Copiez vos données dans les onglets

Les colonnes de comparatif affichent les autres données au fur et à mesure

|             | - | $\mathbf{\nu}$ |
|-------------|---|----------------|
| $\mathbf{}$ |   |                |

| SSN 🔽    | PPN 💌     | Titre 💌        | Etat de collection 💌    | Lacune 🛛 💌     | Position 💌   | Comparatif CFP /SIGB 🗾 💌 | Comparatif CFP/SUDOC | r |
|----------|-----------|----------------|-------------------------|----------------|--------------|--------------------------|----------------------|---|
| 005-6995 | 038674580 | Abhandlunge    | Vol. 167 (1992) - Vol.  | ;              |              | 0005-6995                | NOK                  |   |
| 365-6470 | 03951563X | Acta Academ    | Vol. 44 (1950) -> ;     | Vol. 58 nº 2 ( | Pôle de Cons | 0365-6470                | NOK                  |   |
| 001-5105 | 038656205 | Acta Arithme   | Vol. 51 n° 1 (1991) - \ | ;              |              | 0001-5105                | NOK                  |   |
| 065-1036 | 038834758 | Acta litteraru | Vol. 1 (1936) -> ;      | ;              | Pôle de Cons | 0065-1036                | NOK                  |   |

0219-6913 International Vol. 1 n°1 (2003) - Vo Vol. 12 n°4 (20219-6913

1063-5203 Applied And (Vol. 1 (1993) - Vol. 57 Vol. 10 n°1 (21063-5203

🔽 Etat de collection 🔽 Lacunes 🔄 Comparatif SIGB/CFP 🔽 Comparatif SIGB/SUDOC 🔽

NOK

NOK

#### **SUDOC**

| lssn | ✓ PPN | ▼ Titre | 🔽 Etat de collecti | ion 💌 Lacunes 🛛 💌 Cote | T PCP    | Comparatif sudoc/CFP 🔽 | Comparatif sudoc/SIGB 💌 |
|------|-------|---------|--------------------|------------------------|----------|------------------------|-------------------------|
|      |       |         |                    |                        | Vérifier | NOK                    | NOK                     |
|      |       |         |                    |                        |          | NOK                    | NOK                     |
|      |       |         |                    |                        |          | NOK                    | NOK                     |
| L    |       |         |                    |                        |          | NOK                    | NOK                     |

 $\rightarrow$  Un process détaillé est disponible dans l'espace Core

### [Math] Vérifications générales

#### Un titre est-il présent dans tous les catalogues ?

Chaque onglet contient 2 colonnes de comparatif avec les autres onglets Un diagnostic d'erreur possible et une solution est proposée dans le process détaillé.

Ce qu'il faut garder en tête : le diagnostic et la solution ne peuvent pas être automatisés, cela dépend de vos dernières actions, sur ces plateformes mais aussi sur site :

Ai-je fait un récolement récemment, ou un désherbage ? Ai-je reçu des dons ? Un changement de SIGB a-t-il pu entrainer des modifications de masse dans le Sudoc ? Etc.

→ Ce sont le type de questions que vous devez vous poser lorsque vous trouvez des différences entre les onglets, surtout lorsqu'il y a en sur plusieurs lignes.

### [Math] Vérifications détaillées 1

#### Mes états de collection sont-ils identiques ?

Après avoir vérifié qu'aucun titre n'est oublié ou en trop dans un des catalogues, il est temps de vérifier le **détail de votre catalogue**, grâce à l'onglet Comparatif.

L'objectif est de facilement **comparer la saisie de vos états de collection et vos lacunes** pour votre catalogue local, le CFP et le Sudoc.

Pour vous repérer plus facilement, les titres sont de la couleur des onglets d'où sont tirées les données :

| Etat Collection SIGB local | Etat de collection Sudoc | Etat coll CFP |
|----------------------------|--------------------------|---------------|
|                            |                          |               |
| Lacunes SIGB local         | Lacunes Sudoc            | Lacunes CFP   |

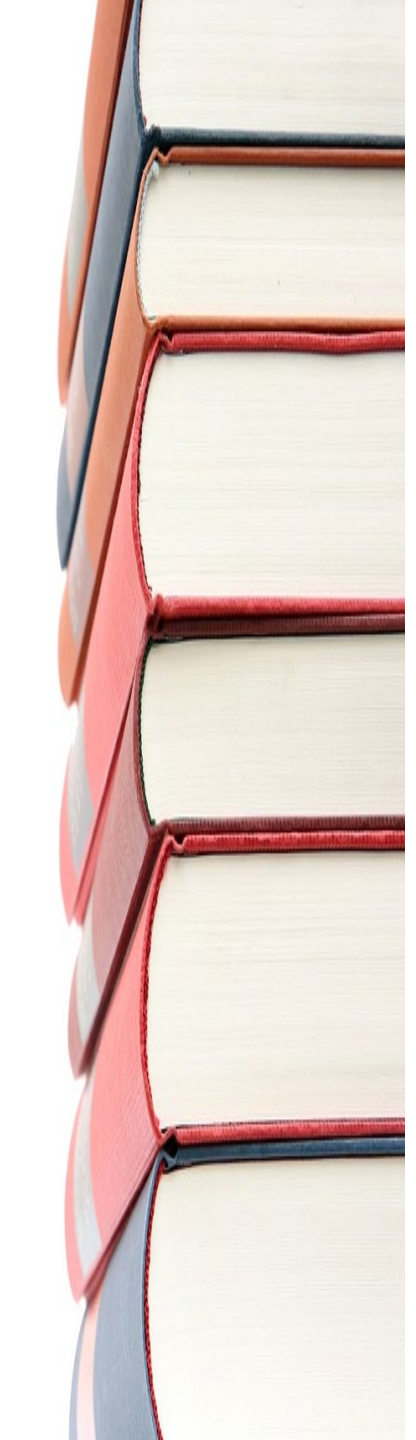

### [Math] Vérifications détaillées 2

A chaque problème un diagnostic... et une solution

Il y a plus de lacunes sur votre SIGB que dans le Sudoc et le CFP ? Vous avez certainement oublié de faire la mise à jour, faites-la dans le Sudoc titre par titre, puis dans le CFP, titre par titre ou par l'import global selon le nombre de titres concernés.

Il y a plus de lacunes dans le Sudoc ou le CFP que dans votre SIGB ? Peut-être avez-vous récemment profité d'un transfert. Vérifiez physiquement ce qu'il en est avant de mettre à jour un outil ou l'autre.

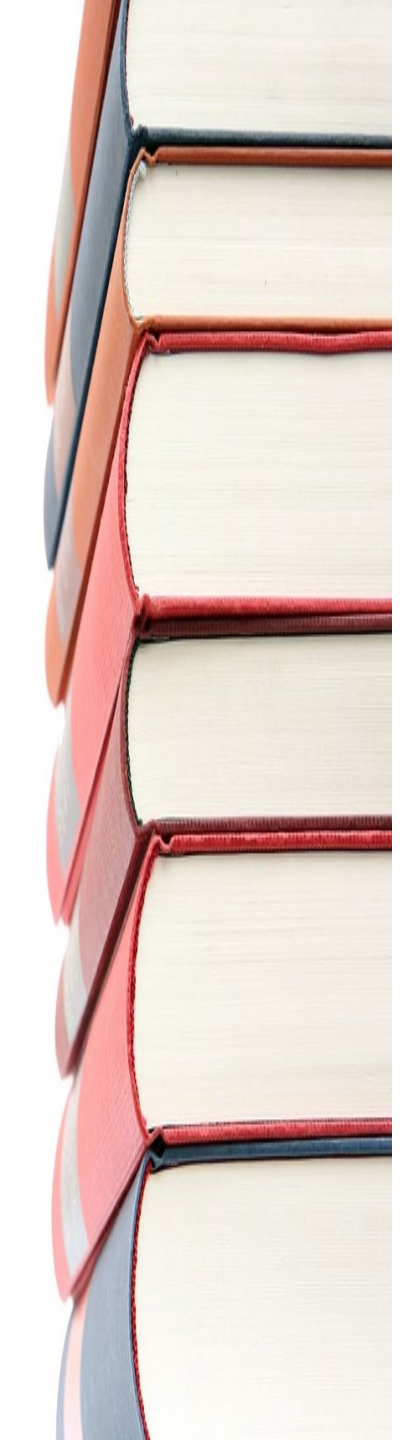

### Math Vérifications détaillées 3

#### Indication du PCP dans le Sudoc

*Voir onglet Comparatif, colonnes PCP Sudoc* : à coté se trouve l'indication Position CFP. Vérifiez que vous êtes bien marqué comme faisant partie du PCP dans le Sudoc, et éventuellement que vous êtes PC sur le titre.

#### PCP Sudoc Position CFP

Si cela n'est pas le cas, allez mettre à jour cette information dans le Sudoc.

Ce point est essentiel pour la visibilité du PCMath

J'ai l'impression que cela fonctionne mal, ou pas...

Les problèmes que vous pouvez rencontrer sont listés dans le process détaillé, cela devrait suffire à vous débloquer.